# Manual de utilizare

# NVR PNI House PTZ720P

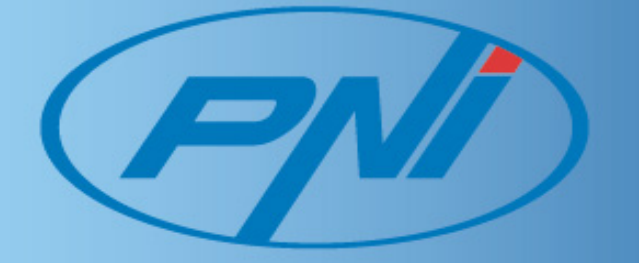

P

# **CUPRINS**

| 1. | Introducere                             |
|----|-----------------------------------------|
|    | Descriere produs                        |
|    | Functii principale                      |
| 2. | Pachet si conexiuni cabluri             |
|    | Continutul pachetului                   |
|    | Instalarea HDD-ului in NVR              |
|    | Conexiuni intrari/iesiri video si audio |
| 3. | Punere in functiune                     |
|    | Pornire NVR                             |
|    | Oprire NVR                              |
|    | Autentificare in sistem                 |
|    | Previzualizare canale                   |
|    | Meniul sistemului                       |
| 4. | Meniul principal (main menu) 17         |
|    | Record = Inregistrare                   |
|    | Backup = Copie de siguranta19           |
|    | Alarm = Setari alarma                   |
|    | System setup = setari sistem            |
|    | Interfata grafica a utilizatorului      |
|    | Setari PTZ                              |
|    | Advanced = Setari avansate              |
|    | Informatii                              |
| 5. | Specificatii tehnice                    |

## **1. INTRODUCERE**

## **Descriere produs**

Acest produs a fost proiectat petru sisteme de securitate video fiind doarte fiabil. Introduce sistemul de operare Linux incorporat, care este mult mai stabil. Utilizeaza standardele de compresie H.264 pentru video si G.711A pentru audio care asigura o imagine de calitate si o rata de erori de compresie mult mai scazuta. Poate fi conectat la internet pentru accesare si control de la distanta.

NVR-ul PNI PTZ720P poate fi utilizat individual sau facand parte dintr-un sistem mai mare de supraveghere controlat prin internet.

Poate fi utlizat pentru supravegherea sediilor de fime, a locuintei, supermacketurilor, depozitelor, parcarilor, etc.

## Functii principale

- Supraveghere video in timp real: conectand-ul la un monitor puteti vizualiza in timp real imaginile transmise de camerele conectate direct sau prin internet la NVR
- Stocare inregistrari pe un HDD intern achizitionat separat
- Compresie in timp real ce asigura o sincronizare stabila a imaginilor video cu sunetul
- Copie de siguranta: puteti realiza copii de siguranta ale inregistrarilor de pe HDD-ul din interiorul NVR-ului prin intermediul interfetei SATA sau a USB-ului pe un HDD sau memorie externa, sau prin descarcarea inregistrarilor prin internet
- Redare inregistrari: puteti vizualiza inregistrarile de pe HDD de pe un canal, 4 sau 8 odata
- Accesare si control prin internet
- Interfata de comunicare RS485 pentru conectarea unui control PTZ
- Operare inteleginta: poate fi controlat din mouse sau telecomanda

## 2. PACHET SI CONEXIUNI CABLURI

## **Continutul pachetului**

- 1x NVR
- 1x 12V/2A power adapter
- 1x CD (H.264 product instruction)
- 1x mouse
- 1x DVR FAST OPERATION MANUAL
- 1x Operation Guide
- 4x screw
- 1x IPC
- 1x CD (IP camera user manual)
- 1x IPC Fast Operation User Manual

## Instalarea HDD-ului in NVR

La prima utilizare trebuie sa instalati un HDD in NVR. Pentru aceasta urmati intructiunile urmatoare:

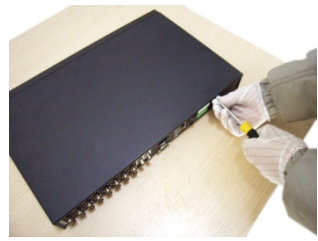

Desfaceti suruburile

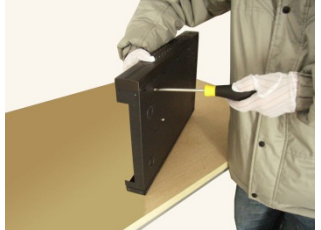

Plasati HDD-ul si apoi fixati-l in suruburi

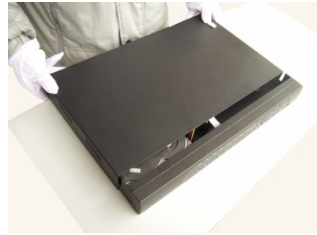

Puneti carcasa la loc

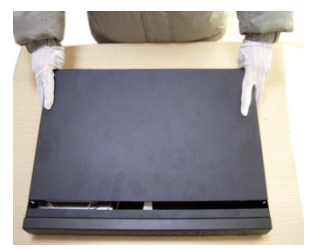

Dati jos carcasa

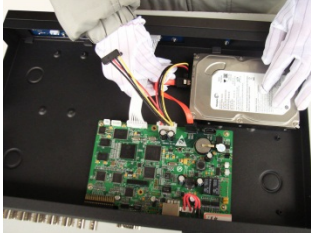

Conectati cablul de date intre placa de baza a NVR-ului si HDD

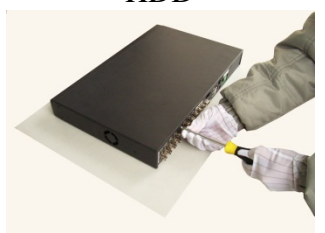

Prindeti carcasa in suruburi

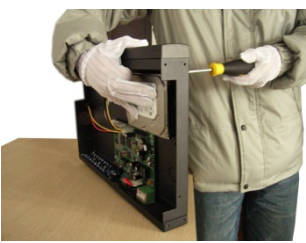

Plasati HDD-ul si apoi fixati-l in suruburi

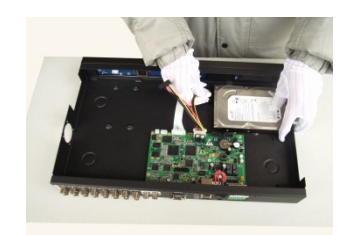

Conectati cablul de alimentare

## Conexiuni intrari/iesiri video si audio

**Conexiuni intrari video:** portul de intrare video este de tip BNC. Semnalul de intrare este PAL/NTSC BNC (1.0Vpp, 75 $\Omega$ ). In aceste porturi puteti conecta 4 camere video de supraveghere locale.

**Conexiuni iesiri video:** acestea sunt de 2 tipuri: PAL/NTSC BNC si VGA. In aceste porturi puteti conecta un televizor sau un monitor pentru a vizualiza imaginile transmise live de camerele conectate sau inregistrarile stocate pe HDD-ul intern.

**Conexiuni intrari audio:** porturile de intrare audio sunt de tip BNC. Daca aveti camera de supraveghere cu microfon, puteti realiza inregistrari video cu sunet, conectand un cablu audio intre camera si NVR.

**Conexiune iesire audio:** in acest port puteti conecta o pereche de casti sau un sistem audio pentru a putea auzi sunetul redat de camerele de supravhere cu aceasta optiune.

**Conexiune iesire HDMI:** in acest port puteti conecta un televizor sau monitor cu intrare HDMI. Prin aceasta conexiune se vor transmite atat semnalul video cat si cel audio.

**Conexiuni PTZ (RS485):** intre aceste 2 porturi puteti conecta o camera de supraveghere cu posibilitate de control de la distanta. Tensiunea intre A si B nu trebuie sa fie mai mare de 5V.

## **3. PUNERE IN FUNCTIUNE**

## **Pornire NVR**

Pentru a porni NVR-ul conectati cablul de alimentare la portul DC din spatele acestuia si apoi intr-o priza de 220V. Apasati butonul de pornire/oprire de pe telecomanda iar LED-ul indicator de pe panoul frontal se va aprinde si veti auzi un beep.

Daca ora la care este pornit dispozitivul se incadreaza in orarul de inregistrare, functia de inregistrare va porni automat pe canalele programate. Canalul pe care se inregistreaza este semnalizat printr-un indicator luminos, iar NVR-ul functioneaza normal.

NOTE:

- Tensiunea de alimentare necesara este 220V±10%/50Hz constant
- Recomandam utilizarea unui UPS daca tensiunea de la priza dv variaza

## **Oprire NVR**

Aveti 2 posibilitati de oprire a dispozitivului: accesand meniul acestuia si selectand optiunea [turn off] sau din buton.

Daca NVR-ul se inchid in mod anormal, poate reporni in modul anterior de functionare si poate realiza o copie de siguranta a inregistrarilor in mod automat.

Daca doriti inlocuirea HDD-ul din interiorul NVR-ului, va rugam sa opriti mai intai dispozitivul, si apoi sa-l descafaceti.

NVR-ul utilizeaza o baterie mica interna pentru memorarea orei curente. Daca observati ca DVR-ul nu-si pastreaza corect ora, recomandam schimbarea acestei baterii. Inainte de a realiza acest lucru, va rugam sa opriti dispozitivul in unul din modurile descrise mai sus.

NOTA: Setarile sistemului trebuie salvate inainte de inlocuirea acestei baterii, altfel veti pierde informatiile.

## Autentificare in sistem

La pornirea NVR-ului, utilizatorul trebuie sa se autentifice pentru a putea accesa functiile sistemului.

Exista 3 categorii de utilizatori: administrator, vizitator si implicit. Implicit din fabrica sunt setati 3 utilizatori, cate unul pentru fiecare categorie, respectiv admin, guest si default, cu care va puteti autentifica in sistem fara a introduce nici o parola.

Utilizatorul admin are acces la toate functiile sistemului, iar cel default poate doar vizualiza imaginile in timp real si inegistrarile.

Pentru utilizatorii admin si guest se pot introduce si modifica parolele, insa nu si drepturile din sistem. Utilizatorului default I se pot modifica drepturile, de catre admin, dar nu si parola.

| SYSTEM LOGIN          | <pre>X</pre> |
|-----------------------|--------------|
| User Name<br>Password | admin 🔻      |
| Please Login          |              |
| ОК                    | Cancel       |

Protectie cu parola: daca introduceti parola gresita de 3 ori, veti declansa o alarma. Daca introduceti parola gresita de 5 ori, contul de utilizator va fi blocat. Acesta poate fi deblocat prin restartarea dispozitivului sau automat dupa jumatate de ora.

Din motive de securitate, va recomandam modificarea parolelor imediat dupa punerea in functiune!

## Previzualizare canale

Pe ecran puteti selecta cate canale dorit sa vizualizati odata: 1/4/8

Data si ora sistemului, cat si numarului canalului vor fi afisate in fiecare fereastra. Deasemenea veti putea vedea starea alarmei si a inregistrarii, indicate prin urmatoarele iconite:

| 00               | Inregistrare     | ?              | Lipsa imagine  |
|------------------|------------------|----------------|----------------|
| <mark>∿</mark> ″ | Detectie miscare | <mark>≜</mark> | Camera blocata |

## Meniul sistemului

In modul de previzualizare al canalelor, daca apasati butonul din dreapta al mouse-ului pe ecran va aparea meniul sistemului:

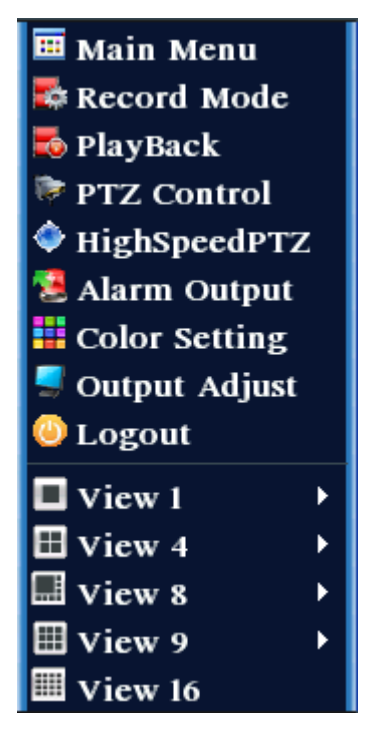

## **Main Menu = Meniul principal**

Dupa autentificare meniul principal al sistemului arata in felul urmator:

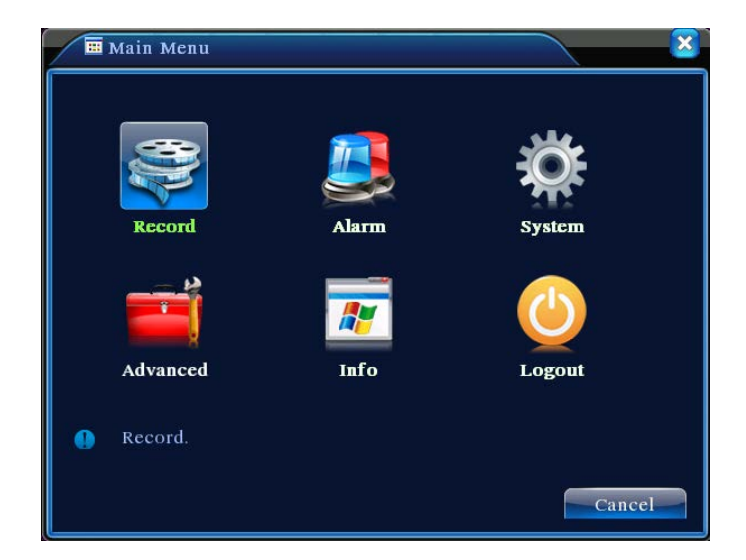

## **Playback = Redare inregistrari**

Exista 2 moduri in care puteti vizualiza inregistrarile stocate pe HDD-ul din NVR:

- Din meniul sistemului
- Din Main menu -> Record -> Playback

NOTA: HDD-ul pe care doriti salvarea inregistrarilor trebuie sa fie setat in modul readwrite (citire-scriere).

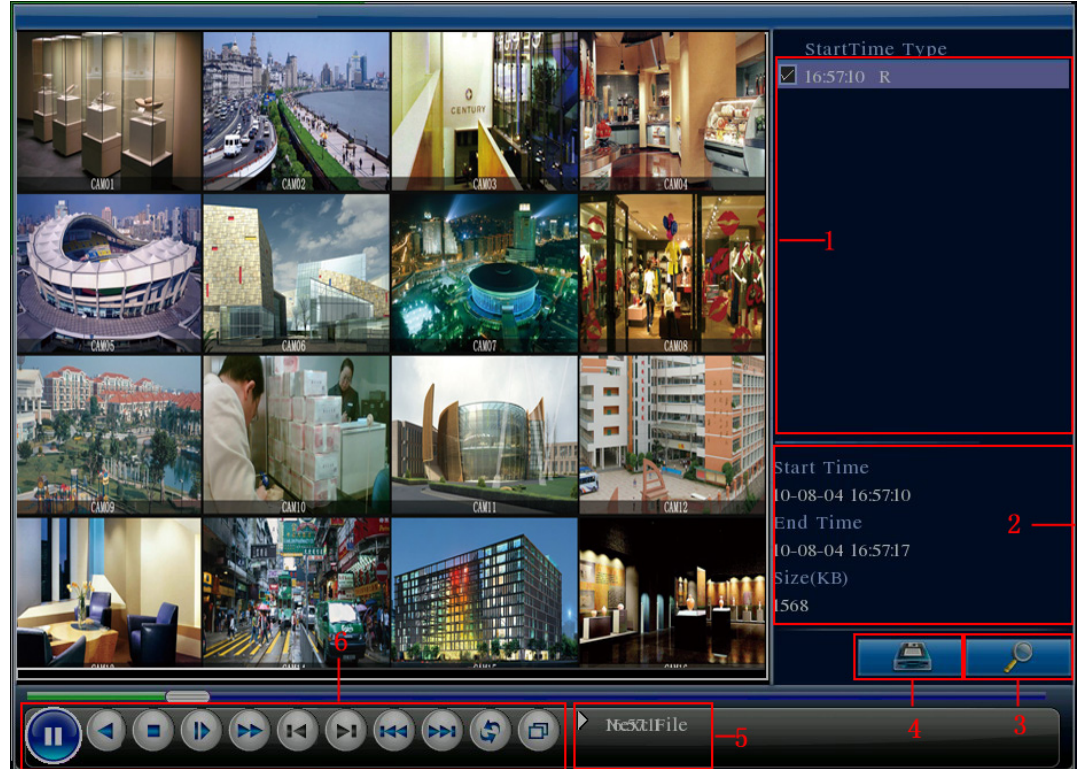

- 1. Fisiere inregistrari
- 2. Informatii despre fisier
- 3. Cautare inregistrare
- 4. Realizare copie de siguranta
- 5. Indiciu operatie
- 6. Control redare inregistrare

**NOTA:** Inainte de a realiza copia de siguranta pentru inregistrari, conectati o memorie externa pe care doriti salvarea acesteia.

|   | 🔁 Р | layBack->Backup   |                 |        |
|---|-----|-------------------|-----------------|--------|
|   | 2   | Name(Type)        | Remain/Total    | Detect |
|   | 1   | Dev(USB DISK)     | 1.00 GB/1.00 GB |        |
|   | 2   | ✓ Dev(IDE DVD+RW) | 1.00 GB/1.00 GB | Backup |
|   |     |                   |                 | Erase  |
|   |     |                   |                 | Stop   |
|   |     |                   |                 |        |
|   |     |                   |                 |        |
|   |     |                   |                 |        |
|   |     |                   |                 |        |
|   |     |                   |                 |        |
| L |     |                   |                 | Cancel |

**Detect:** Apasati pentru a detecta memoria externa pe care doriti salvarea copiei de siguranta (HDD extern sau memorie USB)

Erasure: Selectati fisierul pe care doriti sa-l stergeti, apoi apasati acest buton.

Stop: Anularea realizarii copiei de siguranta

**Backup:** Apasand acest buton pe ecran va aparea fereastra de mai jos, in care puteti selecta inregistrarea pentru copia de siguranta, in functie de tip, canal si ora.

| Main Menu->Record->Backup->Backup        |        |
|------------------------------------------|--------|
| Type All<br>Channel I                    |        |
| Start Time 🗾 2010 - 08 - 11 00 : 00 : 00 | Remove |
| End Time 🗾 2010 - 08 - 11 16 : 09 : 05   | Add    |
| 0 Channel File Name                      | Length |
|                                          |        |
| Required/Remaining:0.00 KB/1.00 GB       |        |
| Start                                    | Cancel |

**Remove:** Resetati datele de cautare

Add: Afisare inregistrarilor ce corespund cautarii

**Start/Pause:** Apasati pentru a porni sau opri copierea fisierului pe memoria externa. **Cancel:** In timpul copierii puteti parasi aceasta pagina pentru a realiza alte operatii.

## **Cautare inregistrare:**

| Search     | Condition                              |
|------------|----------------------------------------|
| File Type  | All  Read/Write                        |
| Channel    | 1 2 3 4 5 6 7 8 9 10 11 12 13 14 15 16 |
| Start Time | 2010 - 08 - 01 00 : 00 : 00            |
| End Time   | 2032 - 01 - 01 00 : 00 : 00            |
|            |                                        |
|            |                                        |
|            |                                        |
|            | Play Search Cancel                     |

**File type:** Selectati tipul de fisier cautat **Channel:** Selectati canalul dorit **Start time:** Selectati ora de incepere a inregistrarii

Control redare inregistrari:

| Buton | Functie                    | Buton | Functie         |
|-------|----------------------------|-------|-----------------|
|       | Redare/pauza               |       | Inapoi          |
|       | Stop                       |       | Redare lenta    |
|       | Derulare rapida<br>inainte |       | Cadru anterior  |
|       | Cadru urmator              | M     | Fisier anterior |
| A     | Fisierul urmator           | G     | Redare ciclica  |
| Ø     | Ecran intreg               |       |                 |

**NOTA:** Redarea cadru cu cadru este posibila doar in timpul pauzei.

## Functii speciale:

- Redare inregistrare de la ora exacta dorita de dv.
- Zoom local: cand vizualizati un singur canal pe tot ecranul puteti selecta o portiune din imagine cu ajutorul mouse-ului pentru a o mari

## **Record mode = Mod inregistrare**

Aceasta optiune va permite stabilirea modului de inregistrare pentru fiecare canal in parte: pornire inregistrare dupa orar sau manual.

Pe ecran, in dreptul fiecarui canal va fi afisata starea fiecarui canal: "o" indica fatul ca pe acel canal nu se inregistreaza momentan iar "•" indica inregistrarea in curs.

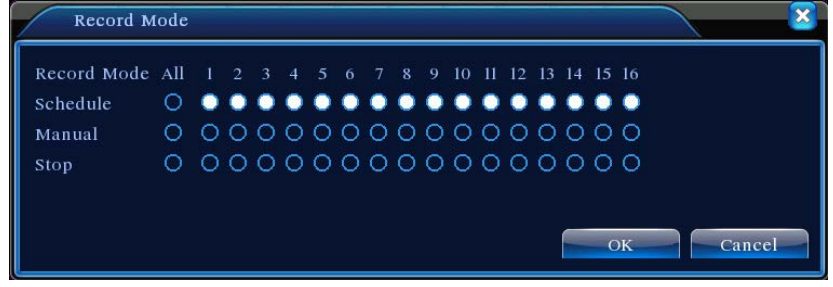

Schedule : inregistrare in functie de orar Manual: pornire inregistrare in mod manual Stop: oprire inregistrare

**NOTA:** bifand optiunea ALL actiunea va fi valabila pentru toate canalele, indiferent de starea lor curenta.

## **PTZ Control**

Functiie disponibile includ: controlul directiei PTZ, pas, zoom, focus, iris, setari, patrulare intre puncte, patrulare pe o anumita cale, control IR, nivel rotatie si altele.

**NOTA:** Conectati porturile A/B din PTZ la porturile A/B corespunzatoare ale dispozitivului.

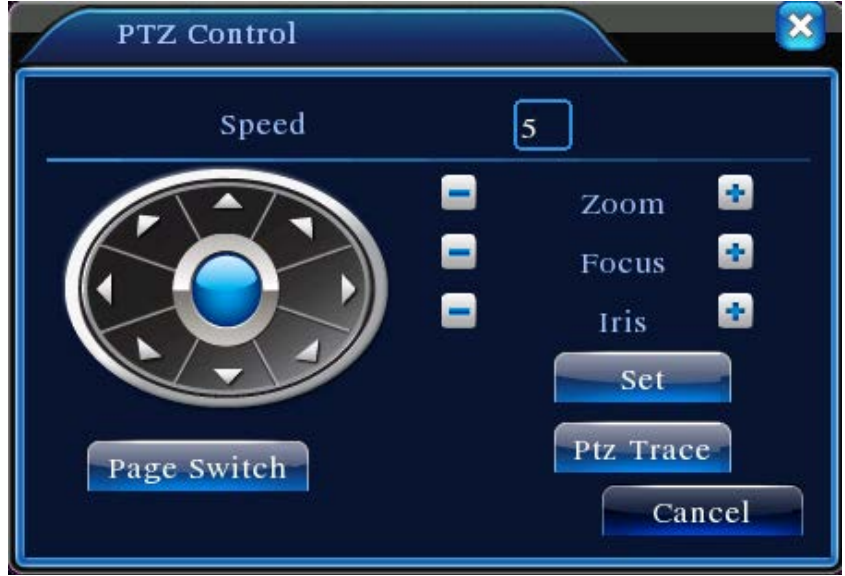

Speed: setati viteza de rotatie, de la 1 la 8

Zoom: apasati butoanele 🔤 / 🛨 pentru a mari sau micsora imaginea Focus: apasati butoanele 🚍 / 🛨 pentru a seta claritatea imaginii Iris: apasati butoanele / + pentru a ajusta irisul camerei Set: accesati meniul de setari Page switch: shimbati pagina de meniu

## Functii speciale:

- 1. **Preset:** setati punctul de pornire pentru miscarea PTZ. Pentru setarea acestui punct procedati in felul urmator:
- Selectati punctul de pornire utilizand butoanele de directie
- Apasati butonul "Set" pentru a accesa meniul de setari

|              | PTZ Config                                             |                                           |                                   |
|--------------|--------------------------------------------------------|-------------------------------------------|-----------------------------------|
| Buton preset | Function Pro<br>Preset Pa<br>Tour<br>Pattern<br>Border | eset 0<br>trol No. 0<br>Set<br>Del Preset | Introduceti punctul<br>de pornire |

- Apasati butonul "Preset", apoi introduceti punctul de pornire
- Apasati butonul "Set" pentru a asalva

Pentru a sterge un punct de pornire, accesati meiul de setari PTZ, introduceti punctul dorit apoi apasati butonul "Del preset".

## **Resetare PTZ din punctul de pornire**

In meniul principal PTZ Control apasati butonul "Page Switch" pentru a accesa meniul urmator:

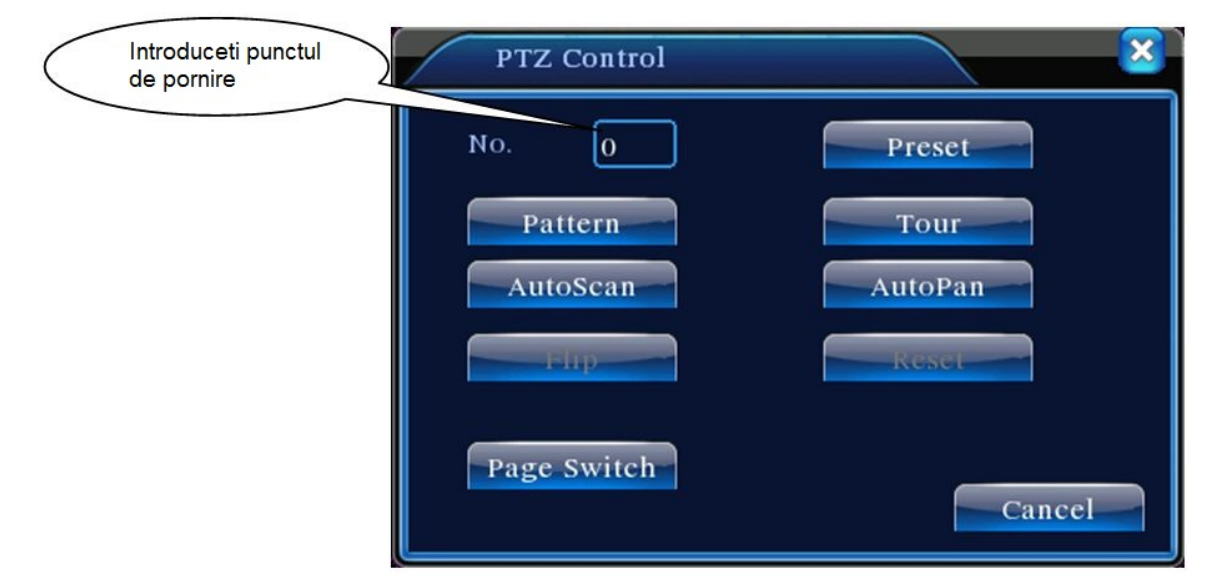

Dupa introducerea punctului de pornire dorit apasati butonul "Preset" pentru a reseta imaginea la punctul de pornire.

## 2. Patrulare intre puncte

Traseele de patrulare conecteaza mai multe puncte de pornire. Procedura de setare a acestora este:

- Apasati butonul "Set" pentru a accesa meniul de setari

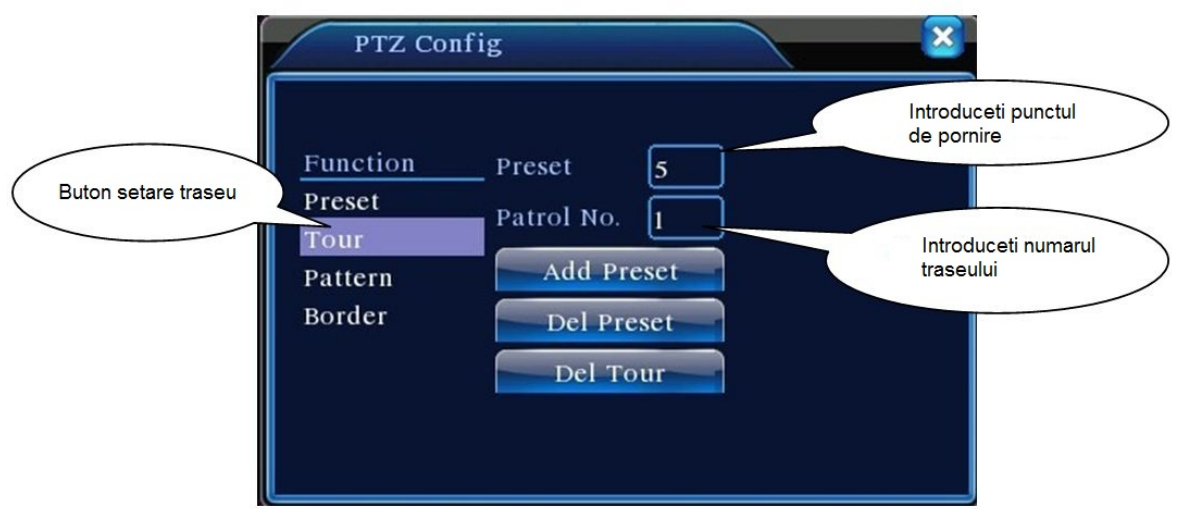

- Apasati butonul "Tour", apoi introduceti punctul de pornire si numarul traseului
- Apasati butonul "Add preset" pentru a adauga cel de-al doilea punct pentru traseu
- Repetati procedura pentru a seta toate trasele dorite

Pentru a sterge un punct de pornire, introduceti punctul dorit apoi apasati butonul "Del preset".

Pentru a sterge un traseu de patrulare, introduceti numarul traseului apoi apasati butonul "Del Tour".

## Resetare PTZ pe traseul de patrulare dorit

In meniul principal PTZ Control apasati butonul "Page Switch" pentru a accesa meniul de mai jos.

Introduceti numarul traseului dorit apoi apasati butonul "Tour". Camera va incepe patrularea pe traseul selectat.

| Introduceti numarul<br>traseului | PTZ Control | <u> </u> |
|----------------------------------|-------------|----------|
|                                  | No. O       | Preset   |
|                                  | Pattern     | Tour     |
|                                  | AutoScan    | AutoPan  |
|                                  | Flip        | Reset    |
|                                  | Page Switch | Cancel   |

## 3. Patrulare dupa tipar

Puteti seta un tipar dupa care sa se efectueze patrularea. Pentru aceasta procedati in felul urmator:

- Apasati butonul "Set" pentru a accesa meniul de setari PTZ Config Introduceti numarul tiparului Function Pattern 5 Buton tipar Preset Patrol No. Tour Begin Pattern Border End
  - Apasati butonul "Pattern", apoi introduceti numarul tiparului
  - Apasati butonul "Begin" pentru a accesa meniul urmator, in care puteti seta zoom, focus, deschidere iris, directie si altele.

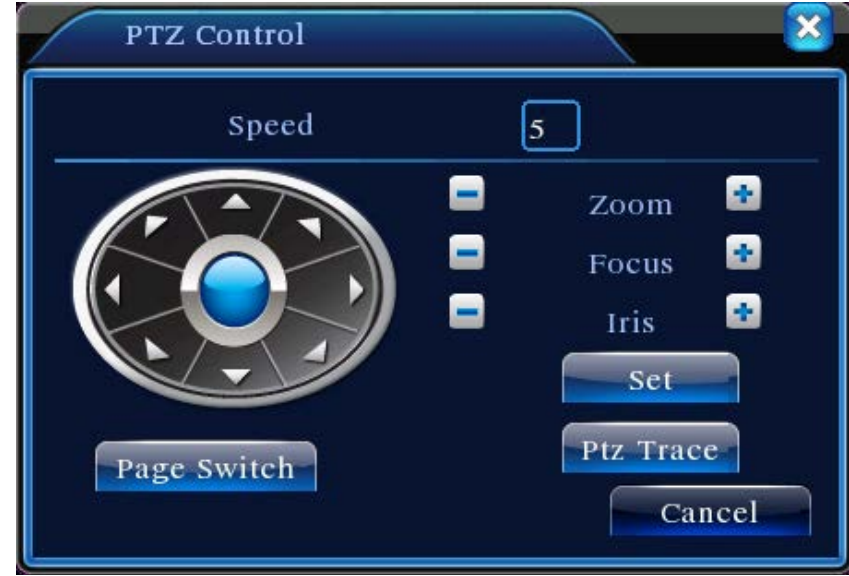

- Apasati butonul "Set" pentru a reveni la meniul anterior.
- Apasati butonul "End" pentru a salva setarile

## **Resetare PTZ pe tiparul de patrulare dorit**

In meniul principal PTZ Control apasati butonul "Page Switch" pentru a accesa meniul de mai jos.

| Introduceti numarul<br>tiparului | PTZ Control | $\overline{\mathbf{z}}$ |
|----------------------------------|-------------|-------------------------|
|                                  | No. 0       | Preset                  |
|                                  | Pattern     | Tour                    |
|                                  | AutoScan    | AutoPan                 |
|                                  | Flip        | Reset                   |
|                                  | Page Switch | Cancel                  |

Introduceti numarul tiparului dorit apoi apasati butonul "Pattern". Camera va incepe patrularea pe tiparul selectat.

## 4. Patrulare in functie de limite

Puteti seta limite in cadrul carora sa se efectueze patrularea. Pentru aceasta procedati in felul urmator:

- Apasati butonul "Set" pentru a accesa meniul de setari

|                     | PTZ Config                                                      |  |
|---------------------|-----------------------------------------------------------------|--|
| Buton setare limite | FunctionPattern5PresetPatrol No.1TourLeftPatternLeftBorderRight |  |

- Apasati butonul "Border", apoi butonul "Left" pentru a accesa pagina, si a seta limita din stanga:

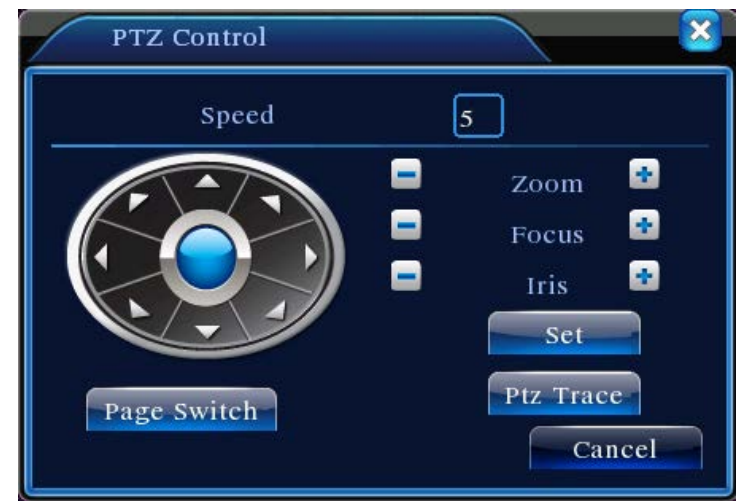

- Ajustati directia PTZ din sageti apoi butonul "Set" pentru a reveni la meniul anterior
- Repetati procedura pentru a seta si limita din dreapta

## **Resetare PTZ pe limitele de patrulare dorite**

In meniul principal PTZ Control apasati butonul "Page Switch" pentru a accesa meniul de mai jos.

Introduceti numarul limitelor dorite apoi apasati butonul "AutoScan". Camera va incepe patrularea intre limitele selectate.

| Introduceti numarul<br>limitelor setate | PTZ Control | $\overline{\mathbf{z}}$ |
|-----------------------------------------|-------------|-------------------------|
|                                         | No. O       | Preset                  |
|                                         | Pattern     | Tour                    |
|                                         | AutoScan    | AutoPan                 |
|                                         | Flip        | Reset                   |
|                                         | Page Switch | Cancel                  |

#### 5. Patrulare pe orizontala

Apasand butonul de patrulare pe orizontala camera se va roti doar pe orizontala.

## 6. Reset

Apasand butonul "Reset" veti reseta toate setarile PTZ la valoarea "0"

## 7. Schimbare pagina meniu

In meniul principal de PTZ Control daca apasati butonul "Page Switch" de 2 ori veti accesa meniul de functii auxiliare de mai jos:

| PTZ Control     |      |        |
|-----------------|------|--------|
| Direct Aux Oper |      |        |
| Light           | Open | Close  |
| Aux Num Oper    |      |        |
|                 | Open | Close  |
| Page Switch     |      | Cancel |

**Direct Aux Oper:** Selectati echipamentul auxialiar, apoi unul din butoanele "Open" sau "Close" pentru a-l controla. (Functie disponibila doar in anumite cazuri)

Aux Num Oper: operatia corespunzatoare echipamentului auxiliar in functie de setarile PTZ

Page switch: apasati pentru a reveni la prima pagina din meniu

## **Color setting = Setari culori**

In cadrul acestui meniu puteti seta parametrii imaginiii canalului selectat.

Parametrii imaginii include: tonuri culori, luminozitate, contrast, saturatie. Puteti seta acesti parametri si in fuctie de ora (zi sau noapte).

| Color S    | etting        | 8                  |
|------------|---------------|--------------------|
| Period 🗸   | 00:00 - 24:00 | 00:00 - 24:00      |
| Brightness | <b>—</b> 50   | 50                 |
| Contrast   | <b>———</b> 50 | <b>5</b> 0         |
| Saturation | <b></b> 50    | <b> 5</b> 0        |
| Hue        | <b></b> 50    | <b> 5</b> 0        |
| Gain       | 0             | 0 o                |
|            |               | Advanced OK Cancel |

**Output adjust = optiune iesire TV** Aici puteti seta parametrii iesirii TV.

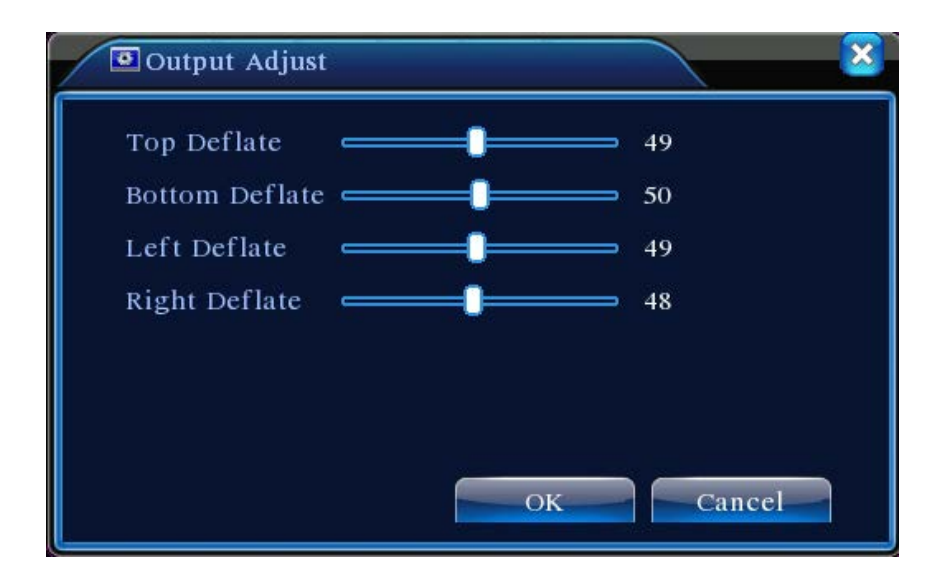

## Logout = Deconectare utilizator

Aici puteti selecta intre deconectarea utilizatorului, inchiderea sau restartarea sistemului.

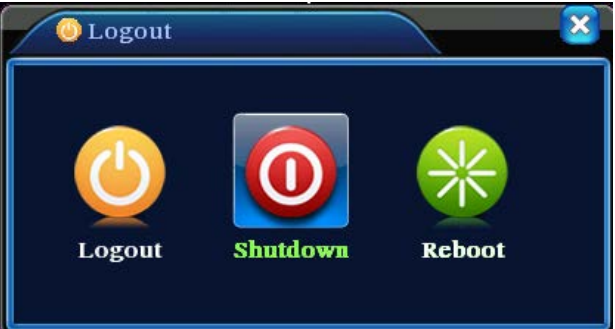

## **View = Vizualizare**

Puteti selecta vizualizarea a 1, 4 sau 8 canale pe ecran

# 4. MENIUL PRINCIPAL (MAIN MENU)

In meniul principal puteti seta urmatoarele:

| Meniu<br>principal | Submeniu            | Functie                                                                                                    |
|--------------------|---------------------|----------------------------------------------------------------------------------------------------|
|                    | Config              | Setari inregistrare, tip inregistrare, orar                                                                                                    |
| Record             | Playback            | Setari redare inregistrari                                                                                                    |
| Recold             | Backup              | Detectare memorie externa pentru copie de siguranta, copiere fisiere dorite pe memoria externa                                                                              |
|                    | Motion<br>detection | Setare canal inregistrare in urma detectiei de miscare, sensibilitate,<br>zona de detectie, parametri precum: orar detectie, iesire alarma,<br>inregistrare, PTZ, patrulare |
| Alarm              | Video<br>blind      | Setare masca alarma canal, sensibilitate, parametri precum: orar, iesire alarma, inregistrare, PTZ, patrulare                                                               |
|                    | Video<br>loss       | Setare canal alarma pierdere imagine, parametri precum: orar detectie, iesire alarma, inregistrare, PTZ, patrulare                                                          |

|               | General                  | Setare ora sistem, format data, limba, numar dispozitiv, format video, mod jesire, fus ora |
|---------------|--------------------------|--------------------------------------------------------------------------------------------|
|               | Encode<br>configuration  | Setare parametri codare                                                                    |
| System        | Network configuration    | Setare parametri de baza pentru retea                                                      |
| configuration | NetService               | Setare parametri PPPOE, NTP, Email, IP, DDNS                                               |
|               | GUI display              | Setare nume canal, previzualizare, transparenta, aria de acoperire, afisare ora            |
|               | PTZ<br>configuration     | Setare canal, protocol PTZ, adresa, baud rate, bit date, stop bit, verificare              |
|               | Tour                     | Setare mod patrulare si orarul de patrulare                                                |
|               | Hard disk management     | Setari HDD                                                                                 |
|               | User<br>management       | Administrare utilizatori                                                                   |
| Management    | Online user              | Deconectare utilizator curent. Blocare cont pana la repornire                              |
| tools         | TV adjust                | Ajustare iesire video                                                                      |
|               | Automatic<br>maintenance | Setare restart automat si stergere automata a fisierelor                                   |
|               | Restore                  | Revenire la setarile din fabrica                                                           |
|               | Hard disk information    | Afisare informatii despre HDD                                                              |
| System        | Code stream statistics   | Afisare informatii despre fluxul video                                                     |
| information   | Log<br>information       | Lista evenimente din sistem                                                                |
|               | Edition information      | Afisare informatii firmware                                                                |
| Shut down     |                          | Deconectare utilizator, oprire dispozitiv sau restart                                      |

# **Record = Inregistrare**

## Configurare inregistrari

In acest meniu puteti seta parametrii de inregistrare pentru fiecare canal. Initial sistemul este setat sa inregistreze continuu.

| 📑 Main Mer                       | nu->Record->Record Cont       | fig                                                                                                    |                                                                                                    | ×                                                                                                    |
|----------------------------------|-------------------------------|----------------------------------------------------------------------------------------------------|----------------------------------------------------------------------------------------------------|----------------------------------------------------------------------------------------------------|
| Channel<br>Length<br>Record Mode | 1 Redundan<br>60 min PreRecor | cy 🗌<br>rd 5                                                                                                    | Sec.                                                                                                    |                                                                                                    |
| Week                             | Thu 🔻                         | Regular                                                                                                    | Detect                                                                                                    | Alarm                                                                                                    |
| Period 1                         | 00:00 - 24:00                 | Image: A start and a start a start | Image: A start and a start a start | Image: A start of the start of the start |
| Period 2                         | 00:00 - 24:00                 |                                                                                                    | $\Box$                                                                                                    | 0                                                                                                    |
| Period 3                         | 00:00 - 24:00                 |                                                                                                    | $\Box$                                                                                                    |                                                                                                    |
| Period 4                         | 00:00 - 24:00                 | $\Box$                                                                                                    |                                                                                                    |                                                                                                    |
|                                  |                               |                                                                                                    |                                                                                                    |                                                                                                    |
|                                  |                               |                                                                                                    |                                                                                                    |                                                                                                    |
|                                  |                               |                                                                                                    |                                                                                                    |                                                                                                    |
|                                  | Advano                        | ced O                                                                                                    | к                                                                                                    | Cancel                                                                                                    |

**Channel:** selectati canalul pentru care doriti efectuarea setarilor **Redundancy:** functia nu este disponibila pentru acest dispozitiv.

**Length:** setati lungimea unei inregistrari (valoarea implicita este de 60min)

**PreRecord:** inregistrare 1-30secunde inaintea unei actiuni

Redord mode: setati modul de inregistrare: dupa orar, manual sau oprire inregistrare

Week: selectati ziua din saptamana

Period: setati perioada de inregistrare

**Tip inregistrare:** regular = inregistrare doar in tervalul orar setat, detection = inregistrare doar la detectia miscarii in acel interval, alarma = inregistrare doar la alarma in acel interval orar

## **Backup = Copie de siguranta**

Puteti salva inregistrarile de pe HDD-ul intern pe o memorir sau HDD extern.

NOTA: Memoria sau HDD-ul extern trebuie conectate inainte de realizarea operatiunii.

## Alarm = Setari alarma

Functia de inregistrare la alarma include: inregistrare la detectie miscare, lipsa imagine sau lipsa video.

**Detectie miscare:** cand sistemul detecta miscare in functie de sensibilitatea setata, o alarma este pornita in sistem.

| 💏 Main Menu-           | ->Alarm->Motic | n Detect         | $\overline{\mathbf{x}}$ |
|------------------------|----------------|------------------|-------------------------|
| Channel<br>Sensitivity | 1<br>Middle    | Enable<br>Region | Set Set                 |
| Period                 | Set            | Interval         | 1 Sec.                  |
| Alarm Output           | 12             | Delay            | 10 Sec.                 |
| Record Channel         | 12345          | 6789             | 10111213141516          |
| Tour                   | 12345          | 6789             | 10111213141516          |
| Snapshot               | 12345          | 6789             | 10111213141516          |
| PTZ Activation         | Set            | Delay            | 10 Sec.                 |
| Show Message           |                | Send Email       | 0                       |
| Buzzer                 |                | FTP upload       | 0                       |
|                        | _              |                  |                         |
|                        | Adv            | vanced           | OK Cancel               |

Channel: selectare canal pentru care doriti efectuarea setarilor

**Enable:** bifati/debifati pentru activarea/dezactivarea inregistrarii la detectie miscare pe canalul selectat.

Sensitivity: selectati nivelul de sensibilitate pentru detectia de miscare

**Region:** apasati butonul "Set" pentru a seta zona incare se va efectua detectia de miscare. Zona este impartita in 22x18 patratele. Patratelul incadrat cu verde reprezinta selectia curenta. Patratelul incadrat cu galben reprezinta zona de detectie miscare. Patratelul negru reprezinta zona neprotejata.

Pentru a seta zona dorita, selectati cu ajutorul mouse-ului.

Period: setati intervalul orar pentru detectia de miscare. Acesta poate fi setat in functie de saptamana sau uniform. Fiecare zi este impartita in 4 sectiuni orare. Sectiunea selectata va fi neagra.

| Main Me | enu->Alar | m->Mot | ion Dete | ct->Set |        | ×      |
|---------|-----------|--------|----------|---------|--------|--------|
| Thursda | y 🔻       |        |          |         |        |        |
| 00 : 00 | - 24 :    | 00     |          | 00 : 00 | - 24 : | 00     |
| 00 : 00 | - 24 :    | 00     |          | 00 : 00 | - 24:  | 00     |
|         | 0 3       | 6      | 9 1      | 2 15    | 18 21  | 24     |
| Sun     |           |        |          |         |        |        |
| Mon     |           |        |          |         |        |        |
| Tue     |           |        |          |         |        |        |
| Wed     |           |        |          |         |        |        |
| Thu     |           |        |          |         |        |        |
| Fri     |           |        |          |         |        |        |
| Sat     |           |        |          |         |        |        |
|         |           |        |          |         |        |        |
|         |           |        |          |         |        |        |
|         |           |        |          |         | OK     | Cancel |

**Interval:** chiar daca sunt detectate mai multe miscari intr-un interval de timp, acestea vor activa o singura alarma.

Delay: introducerea unei intarzieri la inregistrare, de la 10~300 sec.

**Record channel:** selectati canalul pe care se va inregistra in cazul unei alarme. Se pot selecta si mai multe canale

**Tour:** ■ reprezinta canalul selectat pentru previzualizare patrulare. Intervalul este setat in [MainMenu]>[System] > [Tour].

**Snapshot:** selectati canalele pentru inregistrare, cand in sistem se produce o alarma, canalele selectate vor fotografia imaginea curenta..

Nota: Pentru activarea fotografierii va rugam sa setati mai intai perioada de detectie miscare si alarma din meniul: MainMenu->Record->Record config,

PTZ Activation: setati activarea PTZ cand apare o alarma in sistem

**Nota: Activarea** PTZ se seteaza in PTZ control] din meniul principal. Setati patrularea intre puncte, traseu patrulare si altele.

| Main   | n Menu->Alarm | ->Motio | on Detect- | >PTZ Activation |
|--------|---------------|---------|------------|-----------------|
| CAM 1  | None 🔻        | 0       | CAM 2      | None 🔽 0        |
| CAM 3  | None 🔻        | 0       | CAM 4      | None 🔽 0        |
| CAM 5  | None          | 0       | CAM 6      | None 🔻 0        |
| CAM 7  | None 🔻        | 0       | CAM 8      | None 🔽 0        |
| CAM 9  | None 🔻        | 0       | CAM 10     | None 🔽 🛛        |
| CAM 11 | None 🔻        | 0       | CAM 12     | None 🔽 🛛        |
| CAM 13 | None 🔻        | 0       | CAM 14     | None 🔽 🛛        |
| CAM 15 | None 🔻        | 0       | CAM 16     | None 🔽 0        |
|        |               |         |            |                 |
|        |               |         |            |                 |
|        |               |         |            | OK Cancel       |

**Delay:** inregistrarea va continua cateva secunde dupa incetarea alarmei, apoi se va opri. **Show message:** pe ecran va aparea un mesaj referitor la alarma aparuta **Send email:** sistemul va trimite un emai de avertizare in cazul aparitei unei alarme

## Video blind = imagine neagra

Cand imaginea este influientata de mediul inconjurator cum ar fi luminozitate slaba sau limita parametrilor de sensibilitate, functia de mascare a camerei va porni.

| 🖲 Main Menu-           | >Alarm->Video Blind      |
|------------------------|--------------------------|
| Channel<br>Sensitivity | I ▼ Enable ✓<br>Middle ▼ |
| Period                 | Set                      |
| Alarm Output           | 12 Delay 10 Sec.         |
| Record Channel         | 12345678910111213141516  |
| Tour                   | 12345678910111213141516  |
| Snapshot               | 12345678910111213141516  |
| PTZ Activation         | Set Delay 10 Sec.        |
| Show Message           | Send Email               |
| Buzzer                 | FTP upload               |
|                        |                          |
|                        | Advanced OK Cancel       |

Setarile disponibile sunt la fel ca cele descrise la detectia de miscare.

## Video Loss = lipsa imagine

Cand sistemul nu primeste semnal video pe unul din canale, o alarma va porni.

| 📕 Main Menu    | ->Alarm->Vide | o Loss     |               |
|----------------|---------------|------------|---------------|
| Channel        | 1             | Enable     | 2             |
|                |               |            |               |
| Period         | Set           |            |               |
| Alarm Output   | 12            | Delay      | 10 Sec.       |
| Record Channel | 1234          | 56789      | 0111213141516 |
| Tour           | 12345         | 56789      | 0111213141516 |
| Snapshot       | 12345         | 56789      | 0111213141516 |
| PTZ Activation | Set           | Delay      | 10 Sec.       |
| Show Message   | Q             | Send Email | 0             |
| Buzzer         |               | FTP upload |               |
|                |               |            |               |
|                | Ad            | vanced     | OK Cancel     |

Setarile disponibile sunt la fel ca cele descrise la detectia de miscare.

## Conditii anormale:

Cand in sistem apar evenimente anormale, dispozitivul va emite sunete sau mesaje de avertizare.

| 🖪 Main Men             | u->Alarm->Abnormality |    |        |
|------------------------|-----------------------|----|--------|
| Event Type<br>Enable   | No Disk               |    |        |
| Show Message<br>Buzzer |                       |    |        |
|                        |                       | ОК | Cancel |

**Event type:** selectati tipul de eveniment pentru care doriti avertizare **Enable:** bifati pentru a activa avertizarea **Show message:** bifati pentru afisarea unui mesaj de avertizare **Buzzer:** bifati pentru daca doriti avertizare sonora

## System setup = setari sistem

In acest meniu puteti seta parametri sistemului.

#### General

| 🗙 Main Menu-   | ->System->Gene | ral    |         |       | × |
|----------------|----------------|--------|---------|-------|---|
| System Time    | 2010 - 08 - 12 | 12 :   | 28 : 46 | ]     |   |
| Date Format    | YYYY MM DD     |        | DST     |       |   |
| Date Separator | -              |        |         |       |   |
| Time Format    | 24-HOUR        | $\Box$ |         |       |   |
| Language       | ENGLISH        | $\Box$ |         |       |   |
| HDD Full       | Overwrite      |        |         |       |   |
| DVR No.        | 0              |        |         |       |   |
| Video Standard | PAL            | $\Box$ |         |       |   |
| Auto Logout    | 0              | min    |         |       |   |
|                |                |        |         |       |   |
|                |                |        |         |       |   |
|                |                |        | ОК      | Cance |   |

System time: setati ora sistemului

**Date format:** setati formatul datei sistemului: an luna zi, luna zi an sau zi luna an **Date separator:** selectati separatorul din afisarea datei

Time format: selectati formatul orei: 12 sau 24 ore

Language: selectati limba de afisare al meniului

**HDD full:** selectati operatiunea dorita pentru cand HDD este plin: stop record = oprire inregistrare sau overwrite = salvarea inregistrarilor noi peste inregistrarile cele mai vechi

DVR no: numarul dispozitivului este important pentru functionarea telecomenzii

## Video standard: PAL sai NTSC

Auto logout: selectati timpul de deconectarea automata a utilizatorului, cand nu mai este inregistrata nici o miscare (de la 0 la 60min)

**DST**: apasati butonul DST pentru a seta fusul orar; va deschide urmatoarele ferestre:

| Ma                                   | ain Menu->System->General->DST                                                                                                    |                    |
|--------------------------------------|----------------------------------------------------------------------------------------------------|--------------------|
| ✓ Ena<br>● Da<br>Start: [<br>End: [  | able<br>y of Week O Date<br>Jan V Ist V Mon V<br>Jan V Ist V Mon V                                                                                                    | 01 : 01<br>01 : 01 |
|                                      |                                                                                                    | OK Cancel          |
| Ma                                   | ain Menu->System->General->DST                                                                                                    |                    |
| Ma                                   | ain Menu->System->General->DST<br>able<br>y of Week O Date                                                                                                    |                    |
| Ma<br>Ena<br>O Day<br>Start:<br>End: | ain Menu->System->General->DST         able         y of Week       Date         2010       - 01       01       01         2010       - 01       - 01       01       : 01 |                    |

## **Encode setup = setari codare**

Setati pentru fiecare canal in parteparametrii de codare a fisierului video rezultat in urma inregistrarii.

| 🖼 Main Menu->    | System->Enco | de     |               |        |
|------------------|--------------|--------|---------------|--------|
| Channel          | 1            |        |               |        |
| Compression      | H.264        |        | Extra Streaml |        |
| Resolution       | CIF(352x288) |        | QCIF(176x144) |        |
| Frame Rate(FPS)  | 25           |        | 25            |        |
| Bit Rate Type    | VBR          |        | VBR           |        |
| Quality          | Good         |        | General       |        |
| Bit Rate(Kb/S)   | 512          |        | 192           |        |
| I Frame Interval | 2            |        | 2             |        |
| Video/Audio      |              |        | 00            | -74    |
|                  |              |        |               |        |
|                  |              |        |               |        |
|                  |              | Advanc | ed OK         | Cancel |

Channel: selectati canalul pentru care doriti efectuarea setarilor

Compression: selectati modul de compresie video. In general se foloseste modul H.264 Resolution: selectati rezolutia dorita pentru canal Frame rate: selectati optiunea dorita: 25fps sau 30fps Bit rate type: selectati optiunea dorita: VBR sau CVR Quality: selectati calitatea imaginii inregistrate: good = buna; very good = foarte buna; bad

= slaba

Bit rate: selectati viteza de inregistrare, cu cat mai mare cu atat imaginea este mai buna. D1:1000-1500kbps, CIF:384-1500kbps, QCIF: 64-512kbps

Video/audio: bifati pentru a inregistra video impreuna cu audio.

#### Network = setari retea

Net card: puteti selecta intre placa de retea cu fir sau wireless (optional) DHCP Enable: bifati pentru a activa serviciul DHCP IP address: introduceti adresa IP a dispozitivului. Implicit 192.168.1.10 Subent mask: implicit este 255.255.255.0 Gateway: implicit este: 192.168.1.1 Primary DNS: DNS principal Secondary DNS: DNS secundar TCP port: implicit este 34567 HTTP port: implicit este 80 Transfer policy: selectati protocolul de transfer al datelor

| 😽 Main Menu     | ->System->NetWork            |
|-----------------|------------------------------|
| Net Card        | Wire Netcard 🔽 🗆 DHCP Enable |
| IP Address      | 192 · 168 · 1 · 10           |
| Subnet Mask     | 255 · 255 · 255 · 0          |
| Gateway         | 192 · 168 · 1 · 1            |
| Primary DNS     | 0 . 0 . 0 . 0                |
| Secondary DNS   | 0 . 0 . 0 . 0                |
| TCP Port        | 34567                        |
| HTTP Port       | 80                           |
| HS Download     | 0                            |
| Transfer Policy | Quality Prefer               |
|                 |                              |
|                 | OK Cancel                    |

## Net service = informatii setari retea

Selectati optiunea de retea dorita si apoi butonul [Set] pentru a configura parametrii.

| Net Server      | Net Server Info        |  |
|-----------------|------------------------|--|
| PPPOE           | 0:                     |  |
| NTP             | 0: NTP:10              |  |
| EMAIL           | 0: Your SMTP Server:25 |  |
| IP FILTER       | 0: :0 :0               |  |
| DDNS            | DDNS Set Invalid       |  |
| FTP             | 0: FTP                 |  |
| ARSP            |                        |  |
| Decorder        |                        |  |
| Wireless Config | 1                      |  |
| Mobile Monitor  | 0: 34599               |  |
| UPNP            | 0                      |  |
|                 |                        |  |

#### Setari PPPoE:

Introduceti numele utilizatorului si parola data de furnizorul de internet. Dupa salvarea acestora restartati dispozitivul, apoi conexiunea la internet se va realiza pe baza PPPoE. Adresa IP va deveni dinamica.

NOTA: daca utilizati acest mod de conexiune la internet trebuie sa luati adresa IP a dispozitivului din setari, pentru a-l putea accesa mai tarziu de la distanta.

| Main M<br>Enable |   | >Sy | sten | n->1 | VetS | ervi | ce-> | PPP | OE  |     |
|------------------|---|-----|------|------|------|------|------|-----|-----|-----|
| Password         |   |     |      |      |      |      |      |     |     |     |
| IP Address       | 0 |     | 0    | 22   | 0    | 52   | 0    |     |     |     |
|                  |   |     |      |      |      | ок   |      |     | Can | cel |

## Setari NTP:

Pentru a utiliza aceasta optiune tb sa aveti instalat un server NTP si pe calculator. Enable: bifati pentru a activa Server IP: introduceti adresa IP a server-ului NTP Port: implicit este 123 Time zone: selectati fusul orar Update period: introduceti intervalul la care doriti verificarea server-ului NTP

| Main Men      | 1->System->NetService->NTP |
|---------------|----------------------------|
| Enable        | 0                          |
| Server IP     | NTP                        |
| Port          | 123                        |
| Time Zone     | GMT+08:00                  |
| Update Period | 10 min                     |
|               |                            |
|               |                            |
|               | OK Cancel                  |

[Email setup] daca alarma este pornita sau daca legaturile sunt realizate, sistemul va trimite un email cu informatii despre alarma si cu fotografii la adresa setata.

| Main Me     | nu->System->NetService->EMAIL |
|-------------|-------------------------------|
| Enable      |                               |
| SMTP Server | Your SMTP Server              |
| Port        | 25                            |
| Need SSL    |                               |
| User Name   |                               |
| Password    |                               |
| Sender      |                               |
| Receiver    |                               |
| Title       | Alarm Message                 |
|             |                               |
|             | OK Cancel                     |

[SMTP server]: adresa serverului de email. Poate fi o adresa IP sau un nume de domeniu. Numele de domeniu poate fi folosit doar daca setarile DNS sunt corecte.

[Port]: portul serverului de email.

[SSL]: decideti daca doriti utilizarea unui protocol securizat sau nu.

[User name]: introduceti numele de utilizator al serverului.

[Password]: introduceti parola corespunzatoare utilizatorului.

[Sender]: introduceti adresa de email a expeditorului.

[Receiver]: introduceti adresa de email destinatara. Puteti seta maxim 3 destinatari.

[Title]: introduceti un titlu pentru email-ul de alarma.

[IP filter setup] Cand alegeti lista alba (whitelist) doar adresele IP setate aici se pot conecta la NVR. Se pot completa maxim 64 de adrese IP in lista alba.

Cand alegeti lista neagra (blacklist), adresele IP din lista nu se pot conecta la NVR. Se pot completa maxim 64 de adrese IP in lista neagra.

Puteti sterge adresele IP setate cu semnul 🖌 din Optiuni.

Nota: cand un IP este in ambele liste (alba si neagra) in acelasi timp atunci lista neagra va avea prioritate.

| Main Menu->System->NetService->IP FIL TER | × |
|-------------------------------------------|---|
| Enable<br>Restricted Type Blacklist       |   |
| 0 · 0 · 0 · 0 Add                         |   |
|                                           |   |
|                                           |   |
| Delete OK Cancel                          |   |

## [DDNS]

DDNS reprezinta nume de domeniu dinamic al serverului.

Local domain name: introduceti numele de domeniu inregistrat de DDNS.

User name: introduceti numele de utilizator inregistrat de DDNS.

Password: introduceti parola utilizatorului inregistrat de DDNS.

Cand DDNS este configurat cu succes si pornit puteti introduce numele domeniului in browserul Internet Explorer pentru a-l accesa.

Nota: setarile DNS trebuie sa fie completate corect.

| Main Men    | u->System->NetService->DDNS | × |
|-------------|-----------------------------|---|
| DDNS Type   | CN99                        |   |
| Enable      |                             |   |
| Domain Name | your.3322.org               |   |
| User Name   | R                           |   |
| Password    |                             |   |
|             |                             |   |
|             |                             |   |
|             |                             |   |
|             | OK Cancel                   |   |

[FTP setup] FTP devine activ doar cand alarma devine activa sau cand alarma realizeaza o captura de ecran pe care o trimite mai apoi prin intermediul serverului FTP.

| Main M                                               | tenu->System->NetService->FTP |
|------------------------------------------------------|-------------------------------|
| Enable<br>Server IP<br>Port<br>User Name<br>Password | FTP<br>21<br>Anonymous        |
| Max File Le<br>DirName                               | Ingth 128 M                   |
|                                                      | OK Cancel                     |

[Enable] bifati pentru a activa aceasta optiune

[Server IP] adresa IP a serverului FTP

[Port] portul domeniului pentru FTP; implicit este 21

[User name] numele utilizatorului pentru FTP

[Password] parola utilizatorului

[Anonymous] activeaza modul anonim – nu mai este nevoie sa setati numele de utilizator si la

## parola

[Max file length] lungimea maxima a fisierelor ce vor fi impachetate. Implicit este de 128M

[Dir name] directorul unde urmeaza sa fie urcat fisierul

Nota: utilizatorul trebuie sa aiba autoritatea pentru a urca fisiere.

## [Mobile monitor setup]

Pentru a accesa dispozitivul prin mobil va trebui sa realizati o rutare a acestui port si sa folositi programe pentru mobile pentru a putea monitoriza si administra dispozitivul.

| Ma             | in Menu->System->NetService->Mobil 🔀 |
|----------------|--------------------------------------|
| Enable<br>Port | 34599                                |
|                | OK Cancel                            |

[Enable] selectati pentru a activa functia

[Port] reprezinta portul pentru monitorizarea prin telefon pentru care va trebui sa faceti o rutare astfel incat functia sa devina operabila.

[UPNP] protocolul UPNP este utilizat pentru a realiza auto trimiterea catre router, preconditie pentru a utiliza aceasta functie este sa va asigurati ca aceasta optiune UPNP este activata si pe router.

| Main Menu->System->NetSerwice->UPNP                                        |
|----------------------------------------------------------------------------|
| Enable<br>HTTP Port 0<br>TCP Port 0<br>MobilePort 0                        |
| MobilePort of<br>Make sure UPNP is running on router, before<br>using this |
| OK Cancel                                                                  |

[Enable] selectati optiunea pentru a activa setarile UPNP

[HTTP] rutarea va distribui automat portul HTTP al dispozitivului, dar la monitorizarea prin intermediul browserului Internet Explorer va trebui introdus si aces port.

[TCP] routerul va distribui in mod automat portul TCP al dispozitivului, dar la monitorizarea prin intermediul CMS veti avea nevoie de acest port.

[Mobile port] routerul va distribui in mod automat portul pentru Mobile al dispozitivului dar in momentul in care monitorizati prin intermediul telefonului veti avea nevoie de acest port.

## Interfata grafica a utilizatorului

In modul de previzualizare local sunt incluse: afisare ora, numele canalului, statusul inregistrarii, statusul alarmei, transparenta si regiunea acoperita.

| Ain Menu->System->GUI Display                                                         |
|---------------------------------------------------------------------------------------|
| Channel Title Set<br>Time Display 🗸 Channel Title 🗸<br>Record Status 🗸 Alarm Status 🗸 |
| Transparency 255<br>Resolution 1024*768                                               |
| Channel I T<br>Region Cover                                                           |
| Time Display 🖌 Channel Title 🖌 🥌 Set                                                  |
| OK Cancel                                                                             |

[Time display] afiseaza data si ora sistemului [Channel title] afiseaza numarul canalului [Record status] afiseaza stare inregistrarii

[Alarm status] afiseaza statusul alarmei de sistem

[Transparency] alegeti transparenta meniului pe ecran: valoare intre 128 si 255 [Resolution] setati rezolutia ecranului

## Setari PTZ

| 🔒 Main    | Menu->System->P | TZ Config    |              |
|-----------|-----------------|--------------|--------------|
| PTZ Devi  | ce              | RS485 Device |              |
| Channel   | 1               |              |              |
| Protocol  | PELCOD          | NONE         |              |
| Address   | 1               | 1            |              |
| Baudrate  | 9600 🔻          | 9600         | $\mathbf{F}$ |
| Data Bits | 8               | 8            | $\mathbf{P}$ |
| Stop Bits | 1               | ] [          |              |
| Parity    | None            | None         |              |
|           |                 |              |              |
|           |                 |              |              |
|           |                 |              |              |
|           |                 |              | OK Cancel    |

[Channel] selectati canalul de intrare pentru camera de tip dome

[Protocol] selectati protocolul corespunzator pentru camera de tip dome (de ex. PELCO) [Adress] setati adresa corespunzatoare camerei de tip dome

[Baudrate] selectati optiunea corespunzatoare camerei de tip dome

[Data bits] selectati optiunea corespunzatoare camerei de tip dome

[Stop bits] selectati optiunea corespunzatoare camerei de tip dome

[Parity] selectati optiunea corespunzatoare camerei de tip dome

## Setari tur PTZ

| Enable Tour      |        |  |
|------------------|--------|--|
| Interval         | 5 Sec. |  |
| View 1           |        |  |
| View 4           |        |  |
| View 8           |        |  |
| View 9           |        |  |
| View 16          |        |  |
| Alarm Tour Typ   |        |  |
| Interval         | 5 Sec. |  |
| Return after fin | ned 🖸  |  |
|                  |        |  |
|                  |        |  |

Setazi zona de patrulare pentru camera de tip dome. Inseamna ca patrularea este pornita. Puteti selecta afisarea unei singure ferestre sau 4.

[Interval] setati intervalul de timp pentru patrulare. Acesta poate fi intre 5 si 120 secunde.

## Advanced = Setari avansate

Administrati instrumentele din meniu incluzand: administrare HDD, cont utilizator, utilizatori online, setari iesiri video, auto-mentenanta, restaurari, actualizari, informatii despre dispozitiv, import/export.

| 1 1 | Read/Write | Normal | Keau/ write |
|-----|------------|--------|-------------|
| 1-2 | Read/Write | Normal | Snapshot    |
| 2-1 | Read/Write | Normal | Paul anlu   |
| 3-1 | Read/Write | Normal | Read only   |
| 4-1 | Read/Write | Normal | Redundant   |
| 5-1 | Read/Write | Normal |             |
| 6-1 | Read/Write | Normal | Format Disk |
| 7-1 | Read/Write | Normal | Recover     |
| 8-1 | Read/Write | Normal |             |
|     |            |        | Partition   |
|     | 10         |        |             |
|     |            |        |             |

#### Administrarea HDD-ului intern

Configurati si administrati HDD-ul intern. Meniul afiseaza informatii despre dispozitivul actual: numarul acestuia, portul de intrare, tipul, statusul si capacitatea generala. Operatiunile includ: setarea discului cu citire/scriere, capturile de ecran, setarea discului de citire, a discului redundant, formatarea discului, recuperarea datelor, partitionarea.

Alegeti dispozitivul de stocare si apoi dati click pe functia care doriti sa fie executata.

Nota: Read/Write disk: echipamentul poate fi scris sau citit

Read-only disk: echipamentul poate fi doar citit

Redundant disk: realizati a doua copie a fisierelor video de pe discul cu Write/Read.

#### Administrare utilizatori

Nota: 1. Lungimea numelui unui utilizator poate fi de maxim 8 caractere. Spatiile libere dinainte sau de dupa nume sunt invalide. Spatiul liber din mijlocul numelui este valid. Caracterele permise sunt: litere, cifre, subliniere, minus, punct.

2. Nu exista limita pentru numarul de utilizatori sau grupuri de utilizatori. Puteti adauga sau sterge grupurile de utilizatori in functie de setarile utilizatorilor. Setarile din fabrica includ: user\admin. Puteti seta echipa asa cum doriti. Utilizatorul nu poate desemna competentele in grup.

3. Administrarea utilizatorilor include: grup/utilizator. Grupul si numele utilizatorului nu poate fi la fel. Fiecare utilizator apartine unui singur grup.

| / | 🍺 M              | tain Menu->A                           | dvanced->Ac                    | count                                  |                                                                                                    |
|---|------------------|----------------------------------------|--------------------------------|----------------------------------------|----------------------------------------------------------------------------------------------------|
|   | 3<br>1<br>2<br>3 | User Name<br>admin<br>guest<br>default | Group<br>admin<br>user<br>user | Status<br>GUI<br>Normal<br>Default Use | Modify User<br>Modify Group<br>Modify Password<br>Add User<br>Add Group<br>Delete User<br>Delete Group |
|   |                  | 1                                      |                                |                                        | Cancel                                                                                                 |

[Modify user] modificati atributele actualului utilizator [Modify group] modificati atributele echipei existente

[Modify password] modificati parola utilizatorului. Puteti seta o parola de maxim 6 caractere. Spatiile libere dinainte si dupa cuvant nu sunt valide. Spatiile libere dintre cuvinte sunt valide.

Nota: utilizatorul care poseda abilitati de control a utilizatorilor poate modifica propria parola si parola celorlalti utilizatori.

| Main M                             | tenu->Advanced->Account->Modify Pass 🔀 |
|------------------------------------|----------------------------------------|
| User Name<br>Old<br>New<br>Confirm | admin                                  |
|                                    | OK Cancel                              |

[Old] introduceti parola veche

[New] introduceti parola noua

[Confirm] reintroduceti parola noua pentru confirmare

[Add user] adauga un utilizator in grup si ii seteaza competentele. Intrati in interfata de meniu si introduceti numele utilizatorului si parola. Alegeti echipa si cine va folosi acel utilizator. Aceasta inseamna ca acel cont poate fi utilizat de mai multi utilizatori in acelasi timp.

Odata aleasa echipa, competentele utilizatorului sunt o subclasa a echipei.

Va recomandam sa pastrati pentru utilizatorii obisnuiti competente mai scazute decat a utilizatorilor avansati.

| Main Menu->Advanced              | ->Account->Add User | × |
|----------------------------------|---------------------|---|
| User Name<br>Password<br>Confirm | κeuseable           |   |
| Memo                             |                     |   |
| GROUP admin                      |                     |   |
| 53 📕 Authority                   | y s                 |   |
| 1 🗹 Shutdown the dev             | ice                 |   |
| 2 🗹 Channel Title                |                     |   |
| 3 🗹 Schedule                     |                     |   |
| 4 🗹 Backup                       |                     |   |
| 5 🛛 HDD Management               |                     |   |
| 6 🛛 PTZ Control                  |                     |   |
|                                  | OK Cancel           |   |

[Add group] adaugati un grup de utilizatori si setati competentele. In total sunt 33 de competente disponibile: oprirea dispozitivului, supraveghere in timp real, vizualizare, setari inregistrare, copie de siguranta si altele.

| N    | fain Menu->Advanced->Account->Add Group |
|------|-----------------------------------------|
| Name |                                         |
| Memo |                                         |
| 53   | Authority                               |
| 1    | Shutdown the device                     |
| 2    | Channel Title                           |
| 3    | Schedule                                |
| 4    | 🗹 Backup                                |
| 5    | HDD Management                          |
| 6    | PTZ Control                             |
| 7    | Account                                 |
| 8    | 🛛 Query System Info                     |
| 9    | 🗹 Query Log Info                        |
| 10   | Clear Log                               |
|      | OK Cancel                               |

[Delete user] stergeti utilizatorul curent. Mai intai alegeti utilizatorul si apoi dati click pe butonul de stergere.

[Delete group] stergeti grupul curent. Mai intai alegeti grupul si apoi dati click pe butonul de stergere.

| Mai   | in Menu->Advanced->Account->Delete Group |
|-------|------------------------------------------|
| GROUP | user 🔻                                   |
| Name  | admin                                    |
| Memo  | administrator group                      |
|       |                                          |
|       |                                          |
|       |                                          |
|       | Delete Cancel                            |

#### Utilizatori online

Puteti verifica informatiile despre utilizatorii conectati prin retea. Deasemenea puteti selecta un anumit utilizator pe care mai apoi sa-l deconectati. Bifati mai intai utilizatorul apoi deconectati-l. Dupa aceasta utilizatorul va fi deconectat si nu se va mai putea conecta pana cand sistemul nu va fi repornit.

| 🚴 Main Menu->A | dvanced->Online 1 | Jser       | $\sim$ |
|----------------|-------------------|------------|--------|
| User Name      | IP                | Login Type |        |
|                |                   |            |        |
|                |                   |            |        |
|                |                   |            |        |
|                |                   |            |        |
|                |                   |            |        |
|                |                   |            |        |
|                |                   |            |        |
|                |                   | Disconnect | ncel   |

#### Auto-mentenanta

Utilizatorul poate seta timpul pentru repornirea automata a sistemului si pentru stergerea automata a fisierelor.

| 🏟 Main Menu->Advance | ed->AutoMaintain |
|----------------------|------------------|
| Auto-Reboot System   | 01:00            |
| Never 🗸              |                  |
|                      | OK Cancel        |

#### Resetarea sistemului

Sistemul poate fi resetat si adus la setarile implicite din fabrica. Puteti selecta din meniu functiile pe care sa la resetati.

| G Main Menu->Advanced->Restore                                                                                                    |
|----------------------------------------------------------------------------------------------------|
| Please select setting entries that you want to default.<br>Select all<br>General Encode                                                                                                    |
| Record Config     Alarm Set       NetWork     NetService       GUI Display     RS232       Account     Image: Config to the set of the set of the |
| The Configuration of Channel Encoding/Channel title/Time title<br>Regional Coverage/Video Color                                                                                                    |
| OK Cancel                                                                                                    |

## Actualizarea firmware-ului

| 🚔 Main Menu->.   | Advanced->Upgrade |                |
|------------------|-------------------|----------------|
| Upgrade Position | USB DISK          | -              |
| Upgrade file     | bootfont.bin      |                |
|                  |                   |                |
|                  |                   |                |
|                  |                   | Upgrade Cancel |

[Upgrade] alegeti interfata USB unde se gaseste fisierul de actualizare [Upgrade file] alegeti fisierul pentru actualizare

## Informatii

Afiseaza informatii despre dispozitivul de stocare, inclusiv BPS, autentificarile, versiune.

#### Informatii despre dispozitivul de stocare

Afiseaza statusul dispozitivului de stocare: tipul, capacitatea totala, spatiu liber, timpul de inregistrare si altele.

| / | M    | ain Menu->Info-    | >HDD Info |                 | <u> </u> |
|---|------|--------------------|-----------|-----------------|----------|
|   | SATA | 1 2 3 4<br>0 0 0 0 |           |                 |          |
|   | 8-1  | Туре               | Capacity  | Left Capacity   | Status   |
|   | All  |                    | 639.96 GB | 549.80 GB       | -        |
|   | 1-1  | Read/Write         | 58.29 GB  | 0.00 MB         | Normal   |
|   | 1-2  | Read/Write         | 21.69 GB  | 0.00 MB         | Normal   |
|   | 2-1* | Read/Write         | 79.99 GB  | 69.83 GB        | Normal   |
|   | 3-1  | Read/Write         | 79.99 GB  | 79.99 GB        | Normal   |
|   | 4-1  | Read/Write         | 79.99 GB  | 79.99 GB        | Normal   |
|   | 5-1  | Read/Write         | 79.99 GB  | 79.99 GB        | Normal   |
|   | 6-1  | Read/Write         | 79.99 GB  | 79.99 GB        | Normal   |
|   | 7-1  | Read/Write         | 79.99 GB  | 79.99 GB        | Normal   |
|   | 8-1  | Read/Write         | 79.99 GB  | 79.99 GB        | Normal   |
|   |      |                    | View      | recording times | Cancel   |

Sfat: o inseamna ca dispozitivul de stocare este in regula.

X inseamna ca dispozitivul de stocare este stricat

- inseamna ca nu exista niciun dispozitiv de stocare

Daca doriti sa inlocuiti un dispozitiv de stocare stricat va trebui sa inchideti mai intai dispozitivul NVR si apoi sa schimbati dispozitivul stricat cu altul nou.

\* sub numarul serial reprezinta dispozitivul de stocare activ, precum 1\*. Daca discul corespunzator este stricat atunci va apare semnul "?".

In functie de modelul NVR pot fi conectate mai multe sau mai putin dispozitive de stocare.

## BPS

Afiseaza fluxul de transfer (Kb/s) si capacitatea dispozitivului de stocare (MB/h) in timp real. Se va afisa si sub forma unei harti.

| 📢 Main Menu->Info->BPS |                                                                           |                                                                                                    |                                                                                                    |                                                                                                    |
|------------------------|---------------------------------------------------------------------------|----------------------------------------------------------------------------------------------------|----------------------------------------------------------------------------------------------------|----------------------------------------------------------------------------------------------------|
| Kb/S                   | MB/H                                                                      | Channel                                                                                                    | Кb/S                                                                                                    | MB/H                                                                                                    |
| 1054                   | 441                                                                       | 9                                                                                                    | 1043                                                                                                    | 440                                                                                                    |
| 1054                   | 441                                                                       | 10                                                                                                    | 1043                                                                                                    | 440                                                                                                    |
| 1054                   | 442                                                                       | 11                                                                                                    | 1043                                                                                                    | 440                                                                                                    |
| 1043                   | 440                                                                       | 12                                                                                                    | 1043                                                                                                    | 440                                                                                                    |
| 1043                   | 440                                                                       | 13                                                                                                    | 1043                                                                                                    | 440                                                                                                    |
| 1043                   | 440                                                                       | 14                                                                                                    | 1043                                                                                                    | 440                                                                                                    |
| 1043                   | 440                                                                       | 15                                                                                                    | 1043                                                                                                    | 440                                                                                                    |
| 1043                   | 440                                                                       | 16                                                                                                    | 1043                                                                                                    | 440                                                                                                    |
|                        |                                                                           |                                                                                                    |                                                                                                    |                                                                                                    |
|                        |                                                                           |                                                                                                    |                                                                                                    |                                                                                                    |
|                        |                                                                           |                                                                                                    |                                                                                                    |                                                                                                    |
|                        |                                                                           |                                                                                                    |                                                                                                    |                                                                                                    |
|                        |                                                                           |                                                                                                    |                                                                                                    | Cancel                                                                                                    |
|                        | Menu->Inf<br>Kb/S<br>1054<br>1054<br>1043<br>1043<br>1043<br>1043<br>1043 | Menu->Info->BPS           Kb/S         MB/H           1054         441           1054         442           1043         440           1043         440           1043         440           1043         440           1043         440           1043         440           1043         440           1043         440           1043         440           1043         440 | Menu->Info->BPS         Kb/S       MB/H       Channel         1054       441       9         1054       441       10         1054       442       11         1043       440       12         1043       440       13         1043       440       15         1043       440       16 | Menu->Info->BPSKb/SMB/HChannelKb/S1054441910431054442111043105444211104310434401210431043440131043104344014104310434401510431043440161043 |

#### Lista evenimente

Pentru a cauta prin evenimentele din sistem puteti folosi setul de cautare.

Evenimentele includ: sistemul de operare, operatia de configurare, administrarea datelor, alarmele, operatiile de inregistrare, administrarea contului, administrarea fisierelor si altele. Setati intervalul de timp si dati click pe butonul Search. Evenimentele vor fi afisate in forma de lista (o pagina reprezinta 128 de inregistrari). Apasati pe tastele Page up sau Page down pentru vizualiza lista sau apasati pe tasta Delete pentru a sterge toate evenimentele.

|       | 1ain Menu->Info->LOG |                    |                     |
|-------|----------------------|--------------------|---------------------|
| Туре  | All                  | ]                  |                     |
| Start | Time 2010 - 08 - 12  | 00 : 00 : 00       | Search              |
| End T | ime 2010 - 08 - 13   | 00 : 00 : 00       | Next Page           |
| 30    | Log Time             | Туре               | LOG                 |
| 1     | 2010-08-12 10:31:49  | Reboot             | 2000- 0-00 00:00:(  |
| 2     | 2010-08-12 10:31:49  | Log In             | User default Log    |
| 3     | 2010-08-12 10:31:50  | RecoverTime        | 2010-07-31 11:44:28 |
| 4     | 2010-08-12 10:32:30  | Log Out            | User default Log    |
| 5     | 2010-08-12 10:32:30  | Log In             | User admin LogI     |
| 6     | 2010-08-12 10:32:38  | Save Configuration | o Location          |
| 7     | 2010-08-12 10:32:38  | Save Configuration | Regular             |
| 8     | 2010-08-12 10:32:39  | Shut Down          | 2010- 8-12 10:32:39 |
|       |                      |                    |                     |
|       |                      | Remo               | Cancel              |

#### Versiune firmware

Afiseaza informatiile de baza precum cele despre componentele fizice, versiunea programului, data realizarii, adresa MAC, statusul NAT si altele.

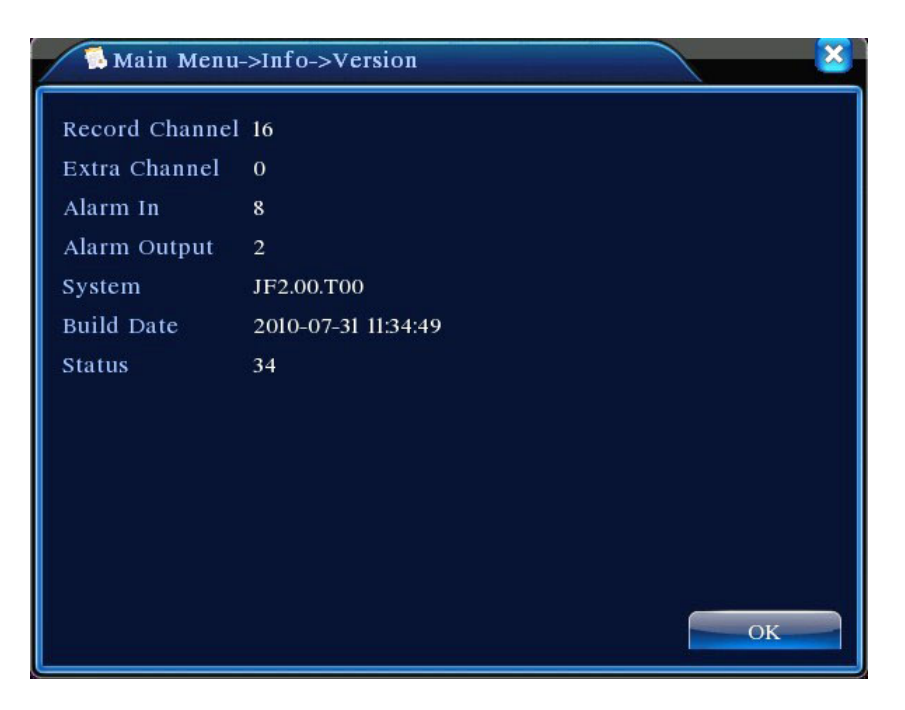

# **5. SPECIFICATII TEHNICE**

| Procesor             | Hi3520D                                                         |  |
|----------------------|-----------------------------------------------------------------|--|
| Vizualizare canale   | 1 sau 4                                                         |  |
| Standard video       | PAL (625TVL, 50 fps); NTSC (525TVL, 60 fps)                     |  |
| Calitate video       | Monitorizare : D1 ; VGA : HD ; HDMI : HD                        |  |
| Capacitate codare    | 1080P/720P/960H/D1/HD1/CIF/QCIF                                 |  |
| Intrari digitale     | 4 x 720P                                                        |  |
| Detectie miscare     | 192 (16 $\times$ 12) zone de detectie; sensibilitate ajustabila |  |
| Mod inregistrare     | Manual> Detectie miscare > Orar                                 |  |
| Redare locala        | Un singur canal                                                 |  |
| Cautare inregistrari | Interval orar, data, eveniment, canal                           |  |
| Ocupare spatiu       | CIF: 5G /zi/canal; D1: 20G / zi/canal; 720P: 40G / zi/canal;    |  |
| Salvare inregistrari | Local pe HDD-ul intern sau la distanta prin retea               |  |
| Copie de siguranta   | pie de siguranta Prin retea sau pe unitate stocare prin USB     |  |
| Intrari video        | 4 x BNC                                                         |  |
| Iesiri video         | 1x BNC, 1x VGA, 1x HDMI                                         |  |
| Intrari audio        | 4 x RCA                                                         |  |
| Iesiri audio         | 1x RCA                                                          |  |
| Interfata LAN        | RJ45 10M/100M/1000M                                             |  |
| Control PTZ          | Prin interfata RS485                                            |  |
| Interfata USB        | 2*USB pentru mouse si copie de siguranta                        |  |
| HDD compatibil       | 1 SATA (maxim 3TB)                                              |  |
| Alimentare           | 12V/4A                                                          |  |
| Dimensiuni           | 390 x 30 x100 mm                                                |  |
| Greutate             | 1.3kg (fara HDD)                                                |  |

Pentru o functionare la performante maxime si fara probleme a sistemelor de supraveghere PNI, recomandam utilizarea doar cu HDD-urile dedicate CCTV. Amintim aici WD Purple, WD RE, WD SE, modele cu fiabilitate, rezistenta si calitate garantate 24/7.

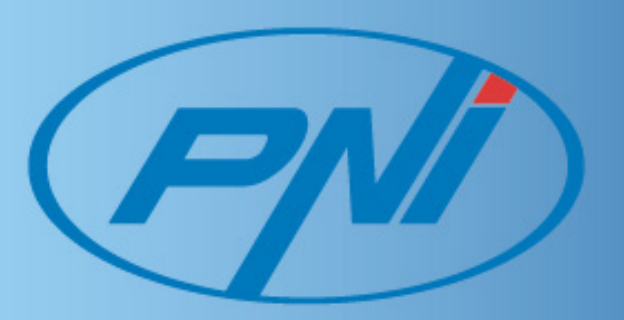